## CABQ staff,

The US-CERT (United States Computer Emergency Readiness Team has discovered several vulnerabilities in the Mozilla products to include the following applications.

- Firefox 21.0 -internet browser
- Firefox ESR 17.0.6
- Thunderbird 17.0.6 Thunderbird is an email, newsgroup, news feed and chat (<u>XMPP</u>, <u>IRC</u>, <u>Twitter</u>) client.
- Thunderbird ESR 17.0.6

US-CERT Notification: Mozilla Releases Multiple Updates 05/16/2013 08:46 AM EDT

Original release date: May 16, 2013

The Mozilla Foundation has released updates for the following products to address multiple vulnerabilities.

- Firefox 21.0
- Firefox ESR 17.0.6
- Thunderbird 17.0.6
- Thunderbird ESR 17.0.6

These vulnerabilities could allow an attacker to execute arbitrary code, cause a denialof-service condition, obtain sensitive information, or operate with elevated privileges.

US-CERT encourages users and administrators to review the Mozilla Foundation Advisory for <u>Firefox 21.0</u>, <u>Firefox ESR 17.0.6</u>, <u>Thunderbird 17.0.6</u>, and <u>Thunderbird ESR</u> <u>17.0.6</u> and apply any necessary updates to help mitigate the risk.

## **Update Firefox to the latest version**

Firefox automatically updates itself. This article explains how the update process works and how to manually check for updates.

## How do automatic updates work?

By default, Firefox is configured to automatically check for updates.

- Updates will be downloaded in the background and installed when you restart Firefox.
- If an update has been waiting to be installed for more than 24 hours, you'll see a notification with the option to restart Firefox and install the update.

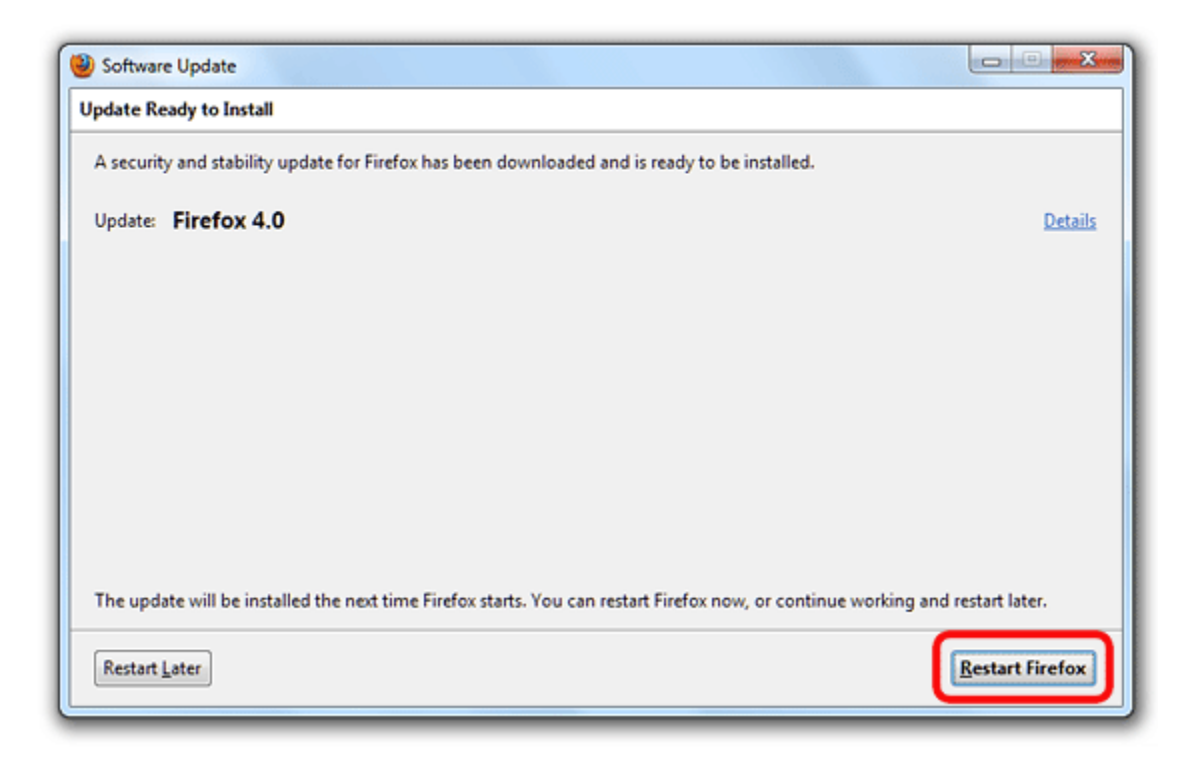

## How do I manually check for updates?

At any time, you can check for updates.

- 1. At the top of the Firefox window click the Firefox button, go over to the Help menu and select About Firefox. **For Windows XP:** Go to the Help menu and select About Firefox.
- 2. The **About Firefox** window will open and Firefox will begin checking for updates. If updates are available, they will begin downloading automatically. If

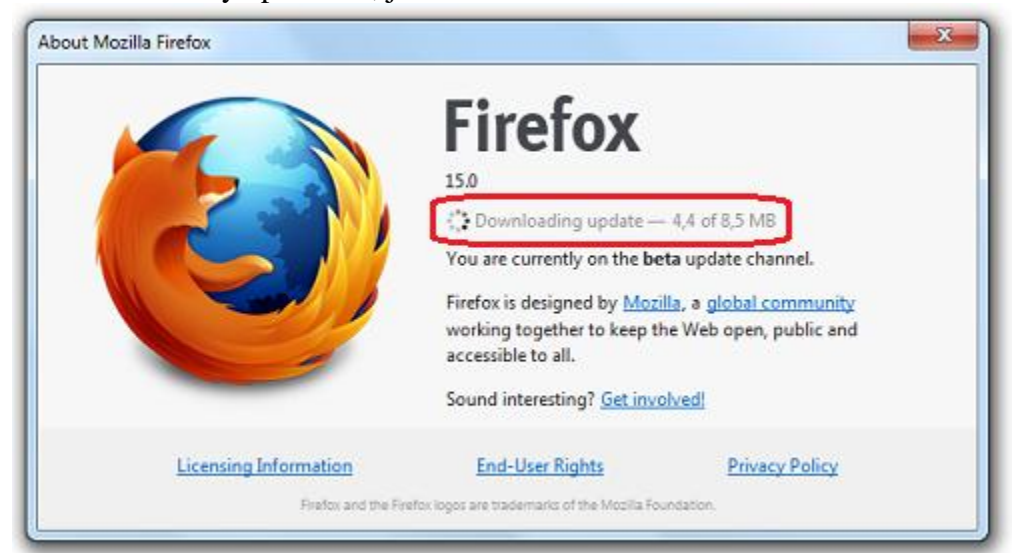

Firefox is already up to date, just close the **About Firefox** window.

3. When the updates are downloaded and ready to be installed, click Restart to Update. Firefox will be restarted and the updates will be installed.

| Firefox                                                  |                         |
|----------------------------------------------------------|-------------------------|
| 15.0<br>Restart to Update<br>You are currently on the be | ta update channel.      |
| working together to keep th<br>accessible to all.        | ne Web open, public and |
| Sound interesting? Get invo                              | olved!                  |
| <br>P. L. D. P. L. D.                                    | Diana Dallar            |